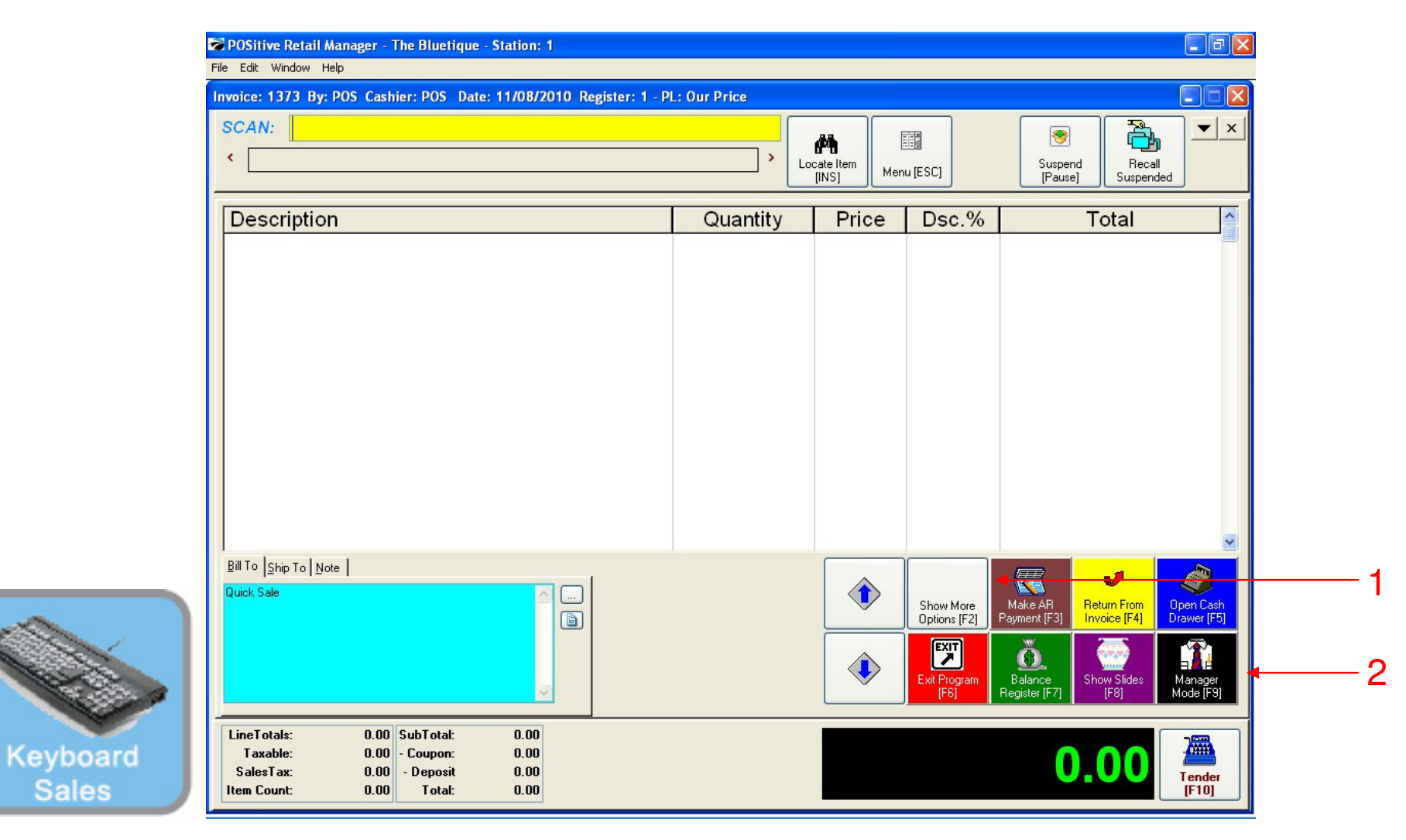

#### IN KEYBOARD SALES MODE:

To view Stock Manager you must go to Manager Mode.

- 1. Select Show More Options Button (F2)
- 2. Select Manager Mode Button(F9)

(NOTE: Only Teachers & Managers will have access to Manager Mode)

Sales

| SKU                   | Description                      |              |       |       |          |                    |                     | Deveneer              | Custome                 |                  |
|-----------------------|----------------------------------|--------------|-------|-------|----------|--------------------|---------------------|-----------------------|-------------------------|------------------|
|                       | Quantity                         | Price        | Disc. | Total |          | Foods Misc         |                     | Coffee                | Misc                    | List             |
|                       |                                  |              |       |       |          |                    | Coffee Small        | Large                 |                         |                  |
|                       |                                  |              |       |       |          |                    |                     |                       | $\bigcirc$              | Susper           |
|                       |                                  |              |       |       |          | Breeze<br>Freeze   | Breeze<br>Freeze    | Cinnamon              | Extra Cream             |                  |
|                       |                                  |              |       |       |          | Small              | Large               | Bun                   |                         | Betriev          |
|                       |                                  |              |       |       |          |                    |                     |                       |                         |                  |
|                       |                                  |              |       |       |          | Reserve            | Everything          | French<br>Toast Bagel | Cinnamon<br>Baisin Bage |                  |
|                       |                                  |              |       |       |          |                    | Dager               |                       | Traisir Dage            | Invoice<br>Promp |
|                       |                                  |              |       |       |          |                    |                     |                       |                         |                  |
|                       |                                  |              |       |       |          | 1 Cookie           | 2 Cookies           | Choc. Chip<br>Muffin  | Blueberry<br>Muffin     | Coupo            |
|                       |                                  |              |       |       |          |                    | 63                  |                       |                         |                  |
|                       |                                  |              |       |       |          |                    | 8                   | Mini Melts<br>Small   | Mini Melts<br>Medium    |                  |
|                       |                                  |              |       |       |          | 1 Arnold<br>Palmer | 2-Arnold<br>Palmers |                       |                         | Delete It        |
|                       |                                  |              |       |       |          |                    |                     |                       |                         |                  |
|                       |                                  |              |       |       |          | Contraction of the | Pink                | Kimi                  | Mini Melts<br>Large     |                  |
|                       |                                  |              |       |       |          | Apple              | Lemondade           | Strawberry            |                         | Tende            |
| I<br>Outate Cata      |                                  |              |       |       | <u> </u> | Adjust             | 2 .                 | 3 60                  | Manager                 | Tende            |
| Quick Sale            |                                  |              |       |       |          | Quantity           |                     | More                  |                         |                  |
| LineTotals:           | 0.00 SubTotal:                   | 0.00         | ī (   |       |          |                    |                     |                       |                         |                  |
| Taxable:<br>SalesTax: | 0.00 - Coupon:<br>0.00 - Deposit | 0.00<br>0.00 | )     |       |          |                    |                     |                       | 0                       |                  |

#### IN TOUCH SCREEN SALES MODE:

To view Stock Manager you must go to Manager Mode.

1. Touch Manager Button

louch

| SKU                     | Descripti                                        | on    |       |       |   |                     |                    |              |             |
|-------------------------|--------------------------------------------------|-------|-------|-------|---|---------------------|--------------------|--------------|-------------|
|                         | Quantity                                         | Price | Disc. | Total |   | Exit<br>Program     | G                  | 9            | •           |
|                         |                                                  |       |       |       |   |                     | Log                | out          | Go to Sales |
|                         |                                                  |       |       |       |   |                     | w                  | <b>R</b> 62  | 0.9         |
|                         |                                                  |       |       |       |   | Balance             | Daily Sales        | Gift         |             |
|                         |                                                  |       |       |       |   | Reg.                | Summary            | Certificates |             |
|                         |                                                  |       |       |       |   |                     | <b>(</b>           |              |             |
|                         |                                                  |       |       |       |   | Invoice<br>History  | Make AR<br>Payment | Note         | Edit Notes  |
|                         |                                                  |       |       |       |   |                     |                    |              |             |
|                         |                                                  |       |       |       |   | Open Cash<br>Drawer | Report             | Price Check  | Peture From |
|                         |                                                  |       |       |       |   |                     | Center             |              | Invoice     |
|                         |                                                  |       |       |       |   |                     |                    |              |             |
|                         |                                                  |       |       |       |   | Discount            | لسنگ<br>Time Clock | Show Costs   | Void        |
|                         |                                                  |       |       |       | ~ |                     |                    |              |             |
| Quick Sale              |                                                  |       |       |       |   |                     | Manage             | er Mode      | •           |
|                         |                                                  |       |       |       |   |                     |                    |              |             |
| LineTotals:<br>Taxable: | 0.00 SubTotal:<br>0.00 - Coupon:<br>0.00 Deposit | 0.0   |       |       |   |                     |                    |              | 0.00        |

#### ON MANAGER BUTTON SCREEN:

1. Select Manager Mode Button

(NOTE: Only Teachers & Managers will have access to Manager Mode)

louch

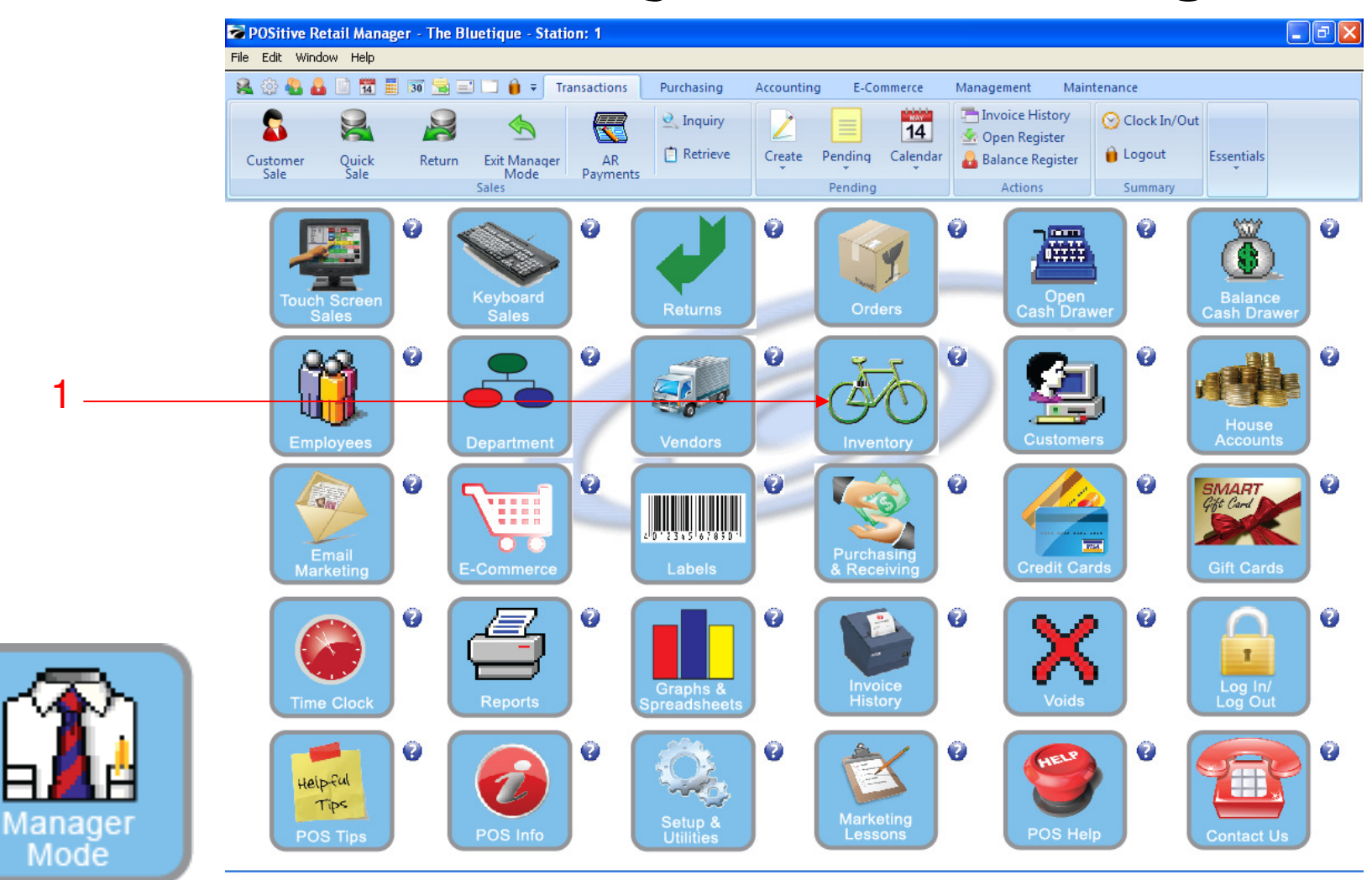

IN MANAGER MODE: Go to Inventory Center To view Stock Manager, go to INVENTORY

1. Select Inventory Button

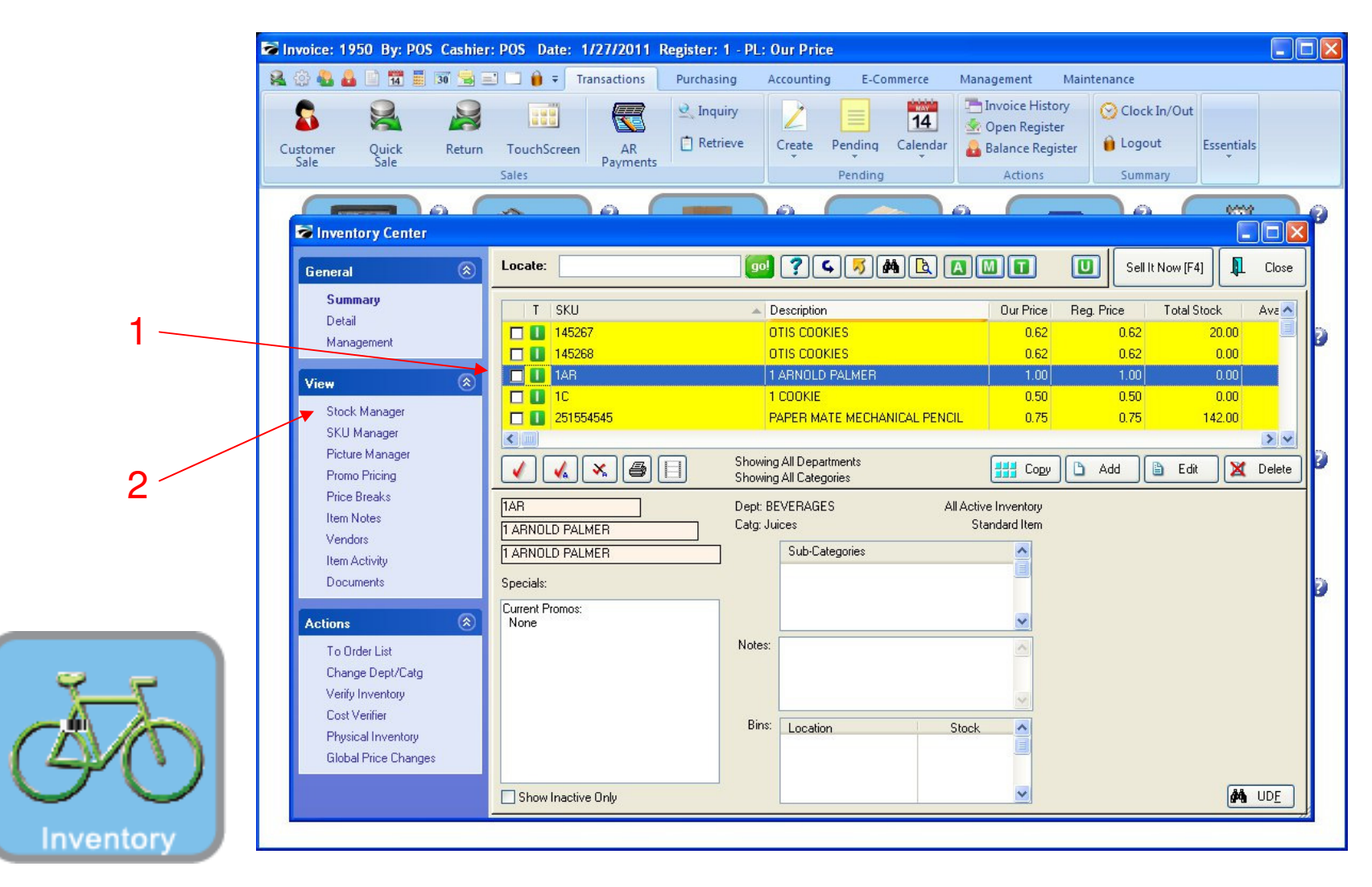

#### **INVENTORY CENTER:**

- 1. Highlight the inventory item
- 2. Under View on the Menu bar, select Stock Manager

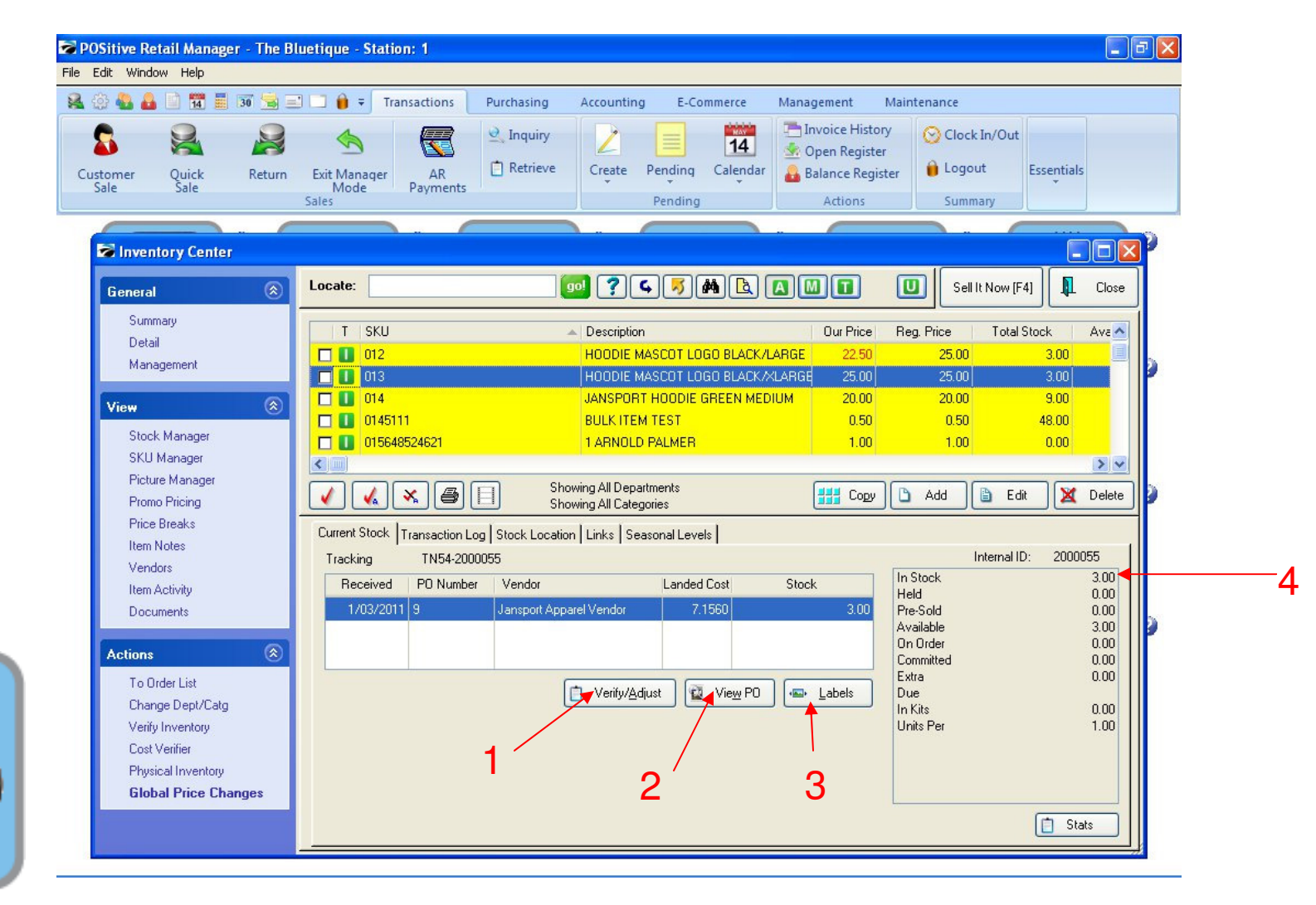

#### INVENTORY CENTER: In Stock Manager, you can....

- 1. Verify/Adjust Inventory Stock on highlighted Item
- 2. View Purchasing History
- 3. Print Inventory Labels
- 4. Status area shows how many are in stock, on order and available for sale

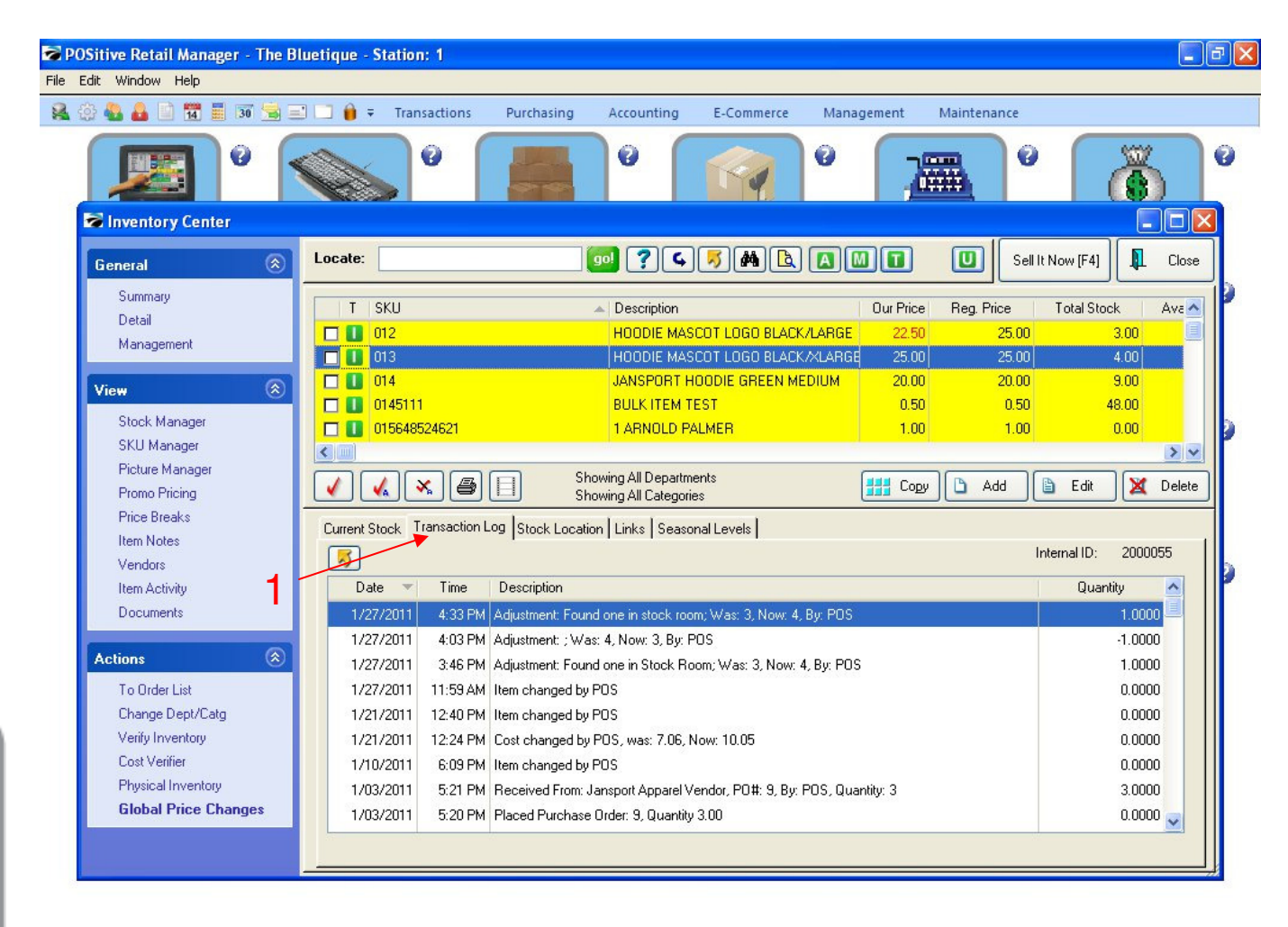

INVENTORY CENTER: In Stock Manager, you can....

1. Note that the Transaction Log Tab shows the complete movement of the item — Audit Trail

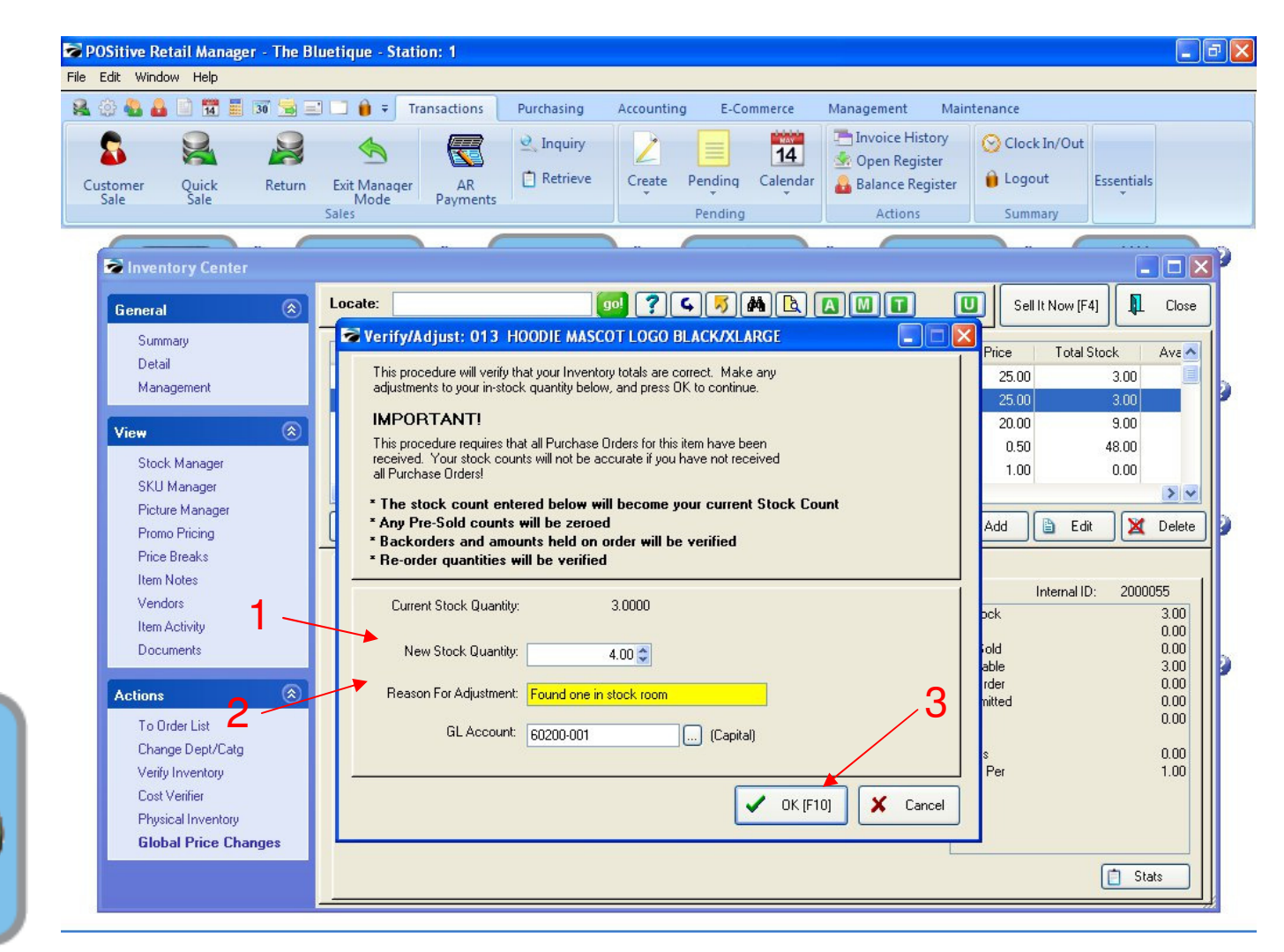

#### INVENTORY CENTER: When you click Verify/Adjust button....

- 1. Insert the new stock quantity
- 2. Insert the reason for adjustment (Reason will appear in Transaction Log)
- 3. Click OK to save.

Inventory

Note: Please see Physical Inventory PDF for more information.

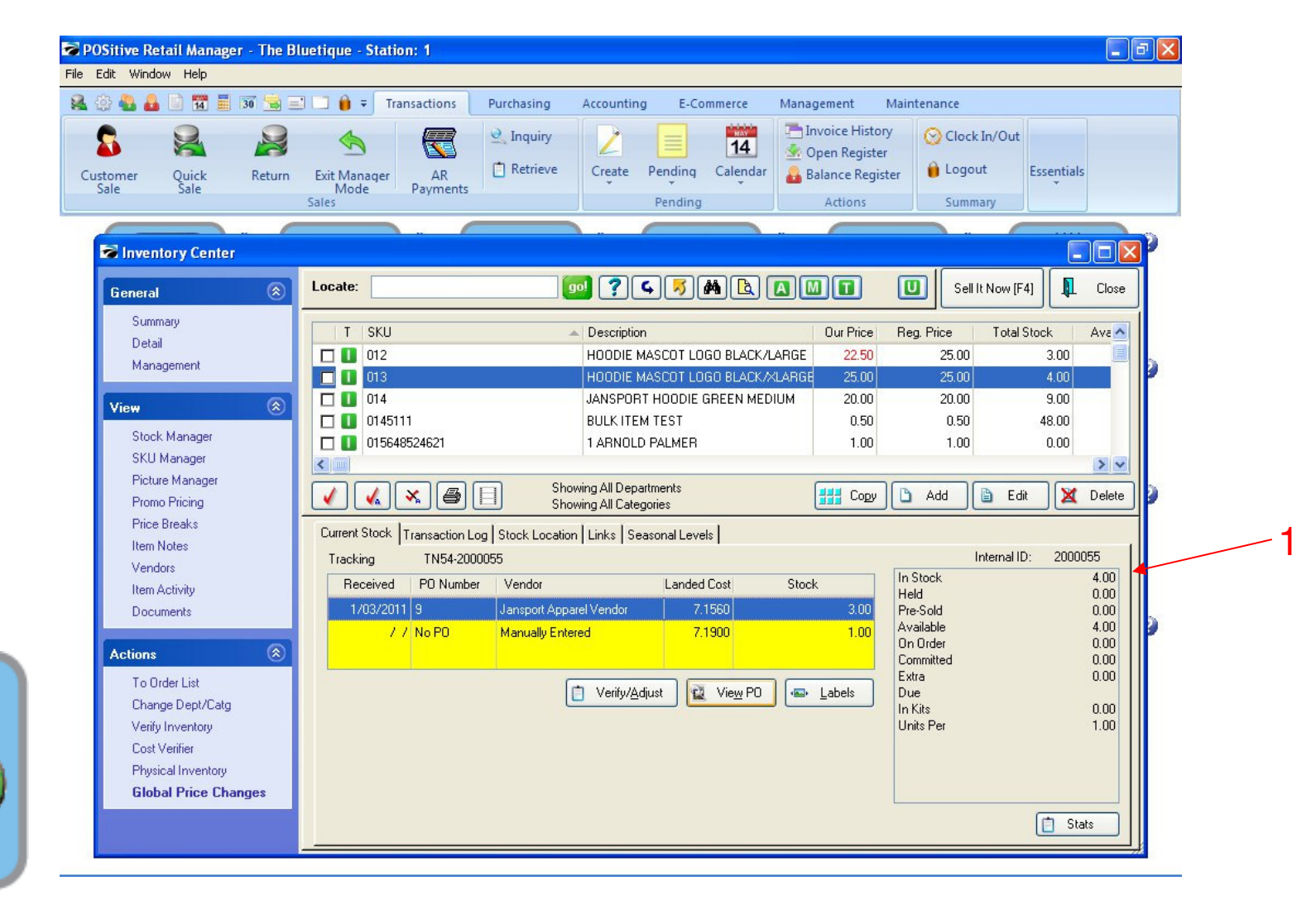

#### **INVENTORY CENTER:**

1. Adjustment will change Stock Count (Example 3 to 4)

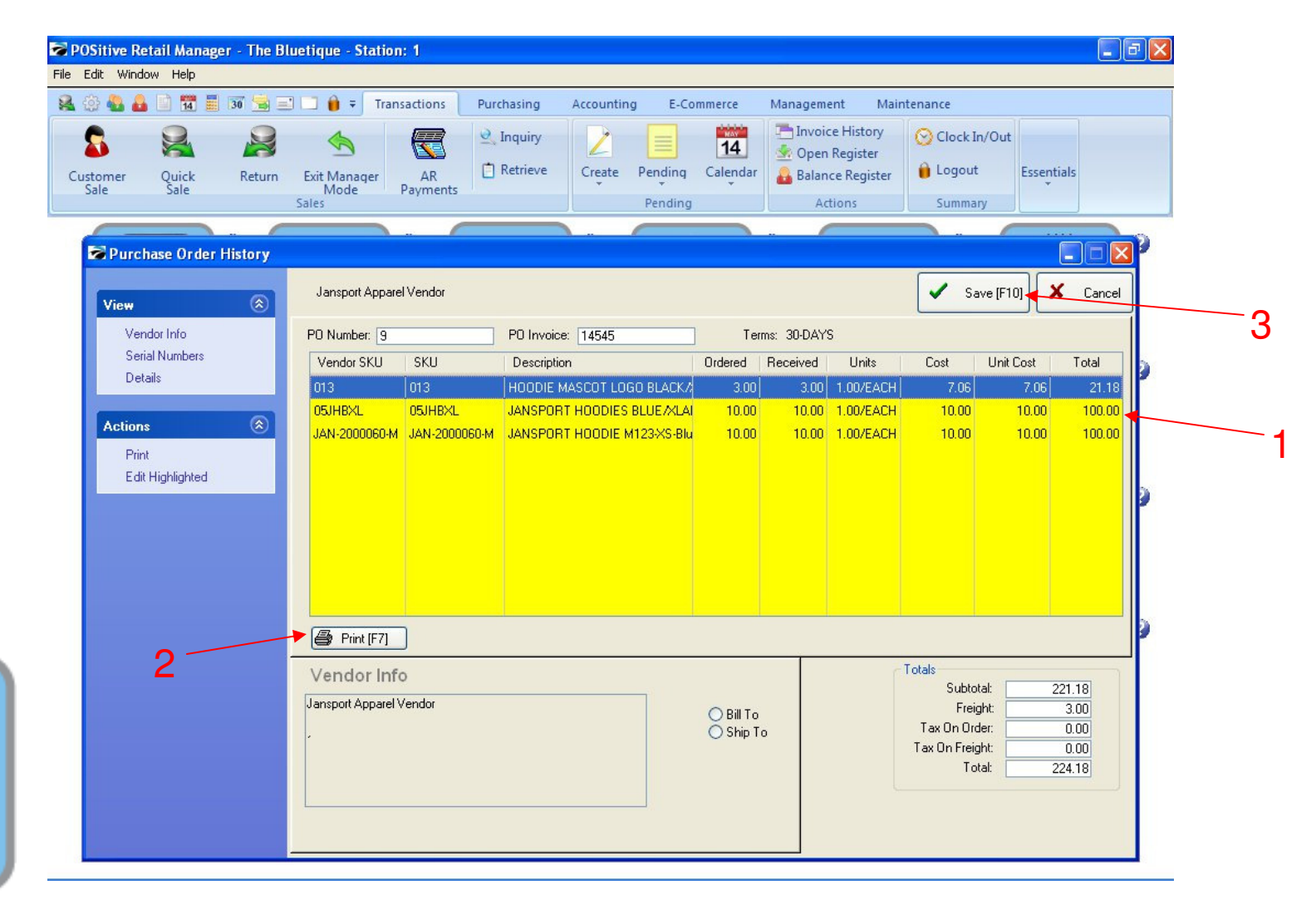

INVENTORY CENTER: When you click View PO button....

- 1. A List of Purchase Orders will appear
- 2. You can reprint any Purchase Orders
- 3. Select Save to continue

NOTE: Please see Purchasing & Receiving PDF for more details

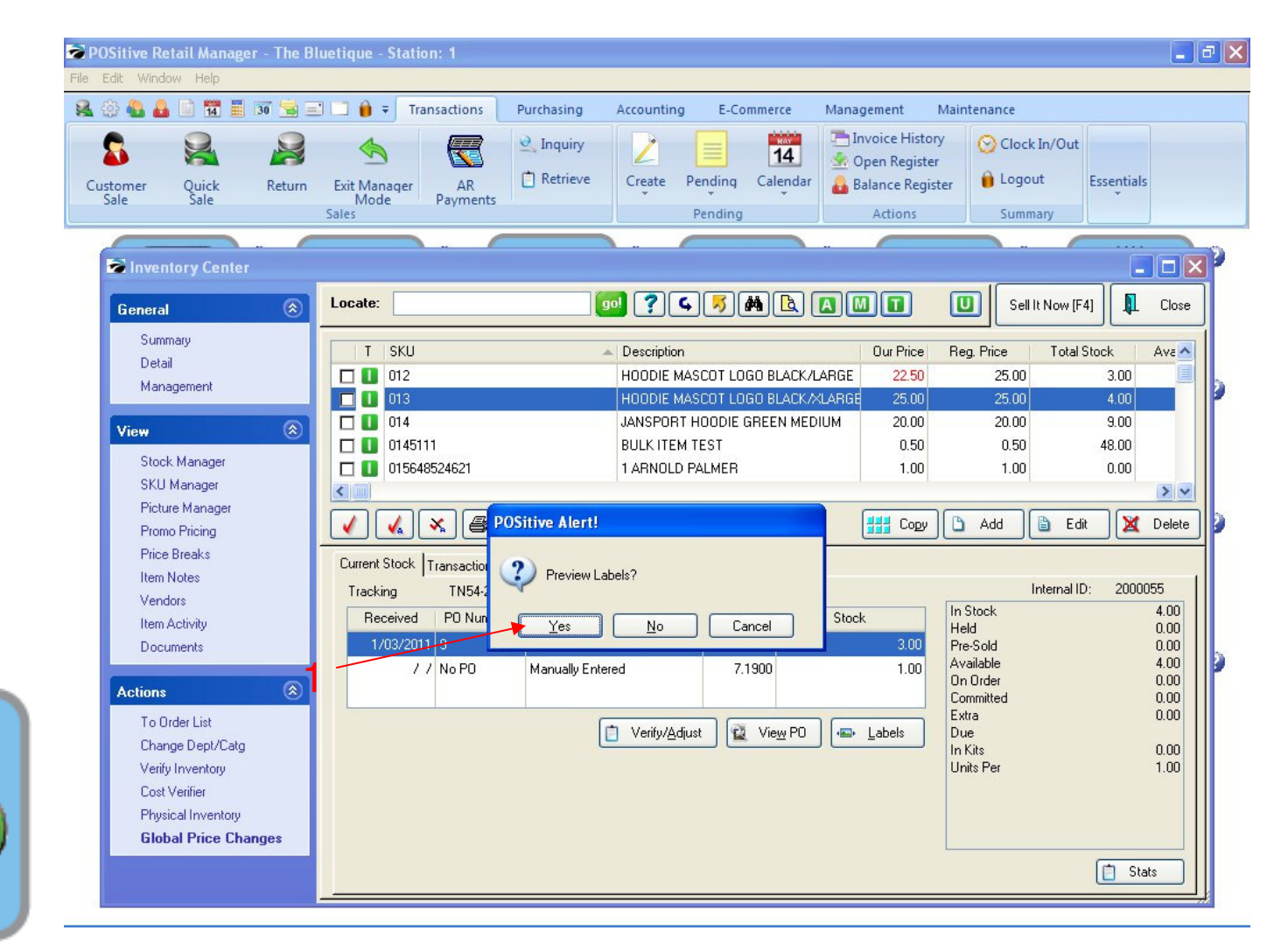

INVENTORY CENTER: When you click Labels button....

- 1. Select Yes to Preview labels before printing.
- NOTE: Please see Inventory Labels PDF for more detailed information.

| File Edit Window Help                                                       | 🗔 🔒 🗧 Transactions Purchasir  | ig Accounting E-Commerce Mana                                     | gement N                                                      | laintenance                           |                                 |
|-----------------------------------------------------------------------------|-------------------------------|-------------------------------------------------------------------|---------------------------------------------------------------|---------------------------------------|---------------------------------|
| Customer Quick Return                                                       | Exit Manager<br>Mode<br>Sales | ry 2 1 1 1 1 1 1 1 1 1 1 1 1 1 1 1 1 1 1                          | nvoice History<br>Open Register<br>Balance Registe<br>Actions | er Clock In/Out                       | Essentials                      |
| Numeratory Center                                                           |                               |                                                                   |                                                               | -                                     |                                 |
| General                                                                     | Locate:                       | 🥶 ? 4 5 M 🖪 🖪                                                     |                                                               | Sell It Now [F4                       | ŧ] 🚺 сі                         |
| -<br>Summary<br>Detail                                                      | T SKU                         |                                                                   | Our Price                                                     | Reg. Price Total S                    | itock Av.                       |
| Management                                                                  |                               | HOODIE MASCOT LOGO BLACK/LARGE                                    | 22.50                                                         | 25.00                                 | 3.00<br>4.00                    |
| View 🛞<br>Stock Manager                                                     | 014 0145111 015648524621      | JANSPORT HOODIE GREEN MEDIUM<br>BULK ITEM TEST<br>1 ARNOLD PALMER | 20.00<br>0.50<br>1.00                                         | 20.00<br>0.50<br>1.00                 | 9.00<br>48.00<br>0.00           |
| SKU Manager<br>Picture Manager<br>Promo Pricing                             | Quantity To Print             | MLARGE                                                            |                                                               | Add 🖹 Edit                            | : 🔀 Del                         |
| Price Breaks<br>Item Notes<br><u>Vendors</u><br>Item Activity<br>Documents  | 4                             | ✓ 0K [F10]                                                        | Cancel                                                        | Internal ID<br>pck                    | 1: 2000055<br>4.(<br>0.(<br>0.1 |
| Actions 🛞<br>To Order List                                                  |                               | Verifu/Actiust                                                    | Labels                                                        | On Order<br>Committed<br>Extra<br>Due | 4.0<br>0.0<br>0.0               |
| Change Dept/Catg<br>Verify Inventory<br>Cost Verifier<br>Physical Inventory |                               |                                                                   |                                                               | In Kits<br>Units Per                  | 0.0<br>1.0                      |
| Global Price Changes                                                        |                               |                                                                   |                                                               |                                       | C State                         |

#### INVENTORY CENTER: When you click Labels button....

- 1. The number of labels to be printed will equal your current in-stock QTY
- 2. Clicking OK (F10), will send 24 labels to a label list for future printing.

#### NOTE: Please see Inventory Labels PDF for more detailed information.

Invent

| 🚨 🍪 🍓 🚨                              | 14 📕 😼 🔜                                               | Transactions Purchasir               | ng Accounting E-Commerce Man                                               | agement M                                                      | laintenance                                   |                          |
|--------------------------------------|--------------------------------------------------------|--------------------------------------|----------------------------------------------------------------------------|----------------------------------------------------------------|-----------------------------------------------|--------------------------|
| Customer<br>Sale                     | Quick Return<br>Sale                                   | Exit Manager AR<br>Mode Payments     | ry Create Pending Calendar Pending                                         | Invoice History<br>Open Register<br>Balance Registe<br>Actions | r Clock In/Out                                | Essentials               |
| 🗟 Invent                             | ory Center                                             |                                      |                                                                            |                                                                |                                               |                          |
| General                              | 8                                                      | Locate:                              | o ? 4 7 M B A                                                              |                                                                | Sell It Now (F4                               | ł] 🚺 c                   |
| Summ<br>Detail<br>Manag              | ary<br>gement                                          | T SKU<br>012<br>013                  | Description HOODIE MASCOT LOGO BLACK/LARGE HOODIE MASCOT LOGO BLACK/KLARGE | Our Price<br>22.50                                             | Reg. Price Total S<br>25.00<br>25.00          | itock Av<br>3.00<br>4.00 |
| View<br>Stock                        | (Anager                                                | 014       0145111       015648524621 | JANSPORT HOODIE GREEN MEDIUM<br>BULK ITEM TEST<br>1 ARNOLD PALMER          | 20.00<br>0.50<br>1.00                                          | 20.00<br>0.50<br>1.00                         | 9.00<br>48.00<br>0.00    |
| Picture<br>Promo<br>Price F          | Manager<br>e Manager<br>I Pricing<br>Breaks            | Quantity To Print                    | MLARGE                                                                     |                                                                | Add 🖹 Edit                                    | De                       |
| 1 Item N<br>Vende<br>Item A<br>Docur | lotes<br><del>ys</del><br>.ctivity<br>nents            | 4                                    | 🗸 ок (F10)                                                                 | 🗙 Cancel                                                       | Internal ID<br>ock<br>iold                    | : 2000055<br>4<br>0<br>0 |
| Actions<br>To Ord                    | er List                                                |                                      | Verifu/Adjust                                                              | Labels                                                         | able<br>On Order<br>Committed<br>Extra<br>Due | 4.<br>0.<br>0.<br>0.     |
| Chang<br>Verify<br>Cost V<br>Physic  | je Dept/Catg<br>Inventory<br>/erifier<br>:al Inventory |                                      |                                                                            |                                                                | In Kits<br>Units Per                          | 0.<br>1.                 |
| Globa                                | al Price Changes                                       |                                      |                                                                            |                                                                |                                               |                          |

#### INVENTORY CENTER: An Add Inventory to Label List prompt window will appear:

- 1. The number of labels to be printed will equal your current in-stock QTY
- 2. Clicking OK (F10), will send 24 labels to a label list for future printing.

#### NOTE: Please see Inventory Labels PDF for more detailed information.

Invent

| Customer Quick I           | Return Exit Mana | ger AR            | <ul><li>⊴ Inquiry</li><li>☐ Retrieve</li></ul> | Create Pendin | q Calendar | Contractions in the second second sec | tory 🚫 Cloo<br>ter<br>gister 🔒 Log | ck In/Out         | s      |
|----------------------------|------------------|-------------------|------------------------------------------------|---------------|------------|----------------------------------------------------------------------------------------------------|------------------------------------|-------------------|--------|
| Sale Sale                  | Sales            | Payments          |                                                | Pendi         | ng         | Actions                                                                                                    | Sum                                | imary             |        |
|                            |                  |                   |                                                |               |            |                                                                                                    |                                    |                   |        |
| General                    | (a) Locate:      |                   | gol                                            | ?4,5          |            |                                                                                                    | U Se                               |                   | Close  |
| Summary                    | T                | SKU               | *                                              | Description   |            | Our Price                                                                                                    | e Reg. Price                       | Total Stock       | Ava    |
| Detail<br>Management       |                  | int Options       |                                                |               |            | 22.50                                                                                                    | 25.00                              | 3.00              |        |
|                            |                  |                   | Diat                                           | 7-1           |            | 25.00                                                                                                    | 25.00                              | 4.00              |        |
| View                       |                  |                   | Print                                          | Jptions       |            | 0.50                                                                                                    | 0.50                               | ) 48.00           |        |
| Stock Manager              |                  | Export Media      |                                                |               |            | 1.00                                                                                                    | ) 1.00                             | 0.00              |        |
| Picture Manager            |                  | 🎒 Samsung ML-20   | 10 Series                                      |               | Change.    |                                                                                                    |                                    |                   |        |
| Promo Pricing              |                  | _                 |                                                |               |            |                                                                                                    | y 🗅 Add                            | Edit 🗙            | Delete |
| Price Breaks<br>Utem Notes | Curre            | Direct to         |                                                | Review        | <b>*</b>   |                                                                                                    |                                    |                   |        |
| Vendors                    | Tra              | Save options perm | nanently                                       |               |            |                                                                                                    | In Stock                           | Internal ID: 2000 | 4 00   |
| Item Activity              |                  | Options           |                                                |               |            | 200                                                                                                    | Held<br>Bra Sald                   |                   | 0.00   |
| Documents                  |                  | First Page:       |                                                |               | 1          | 1.00                                                                                                    | Available                          |                   | 4.00   |
| Actions                    |                  |                   | O From                                         | to            |            |                                                                                                    | Un Urder<br>Committed              |                   | 0.00   |
| To Order List              |                  |                   |                                                | <b></b>       |            | abels                                                                                                    | Extra<br>Due                       |                   | 0.00   |
| Change Dept/Catg           |                  | Copies:           |                                                |               | 1          |                                                                                                    | In Kits<br>Units Per               |                   | 0.00   |
| Cost Verifier              |                  | Start position:   |                                                |               |            | _                                                                                                    | Crince For                         |                   |        |
| Physical Inventory         |                  | Line 1, Colu      | mn 1                                           |               | Select     |                                                                                                    |                                    |                   |        |

#### **INVENTORY CENTER:**

- Your Label Printer will always be your Report Printer (The default Windows Printer) unless changed here.
- 1. Choose Select only if you are re-using a page of labels and want to start printing on a specific label (2-30)
- 2. Choose START to go to Print Preview of Labels Page(s)

#### NOTE: Please see Inventory Labels PDF for more detailed information.

Inver

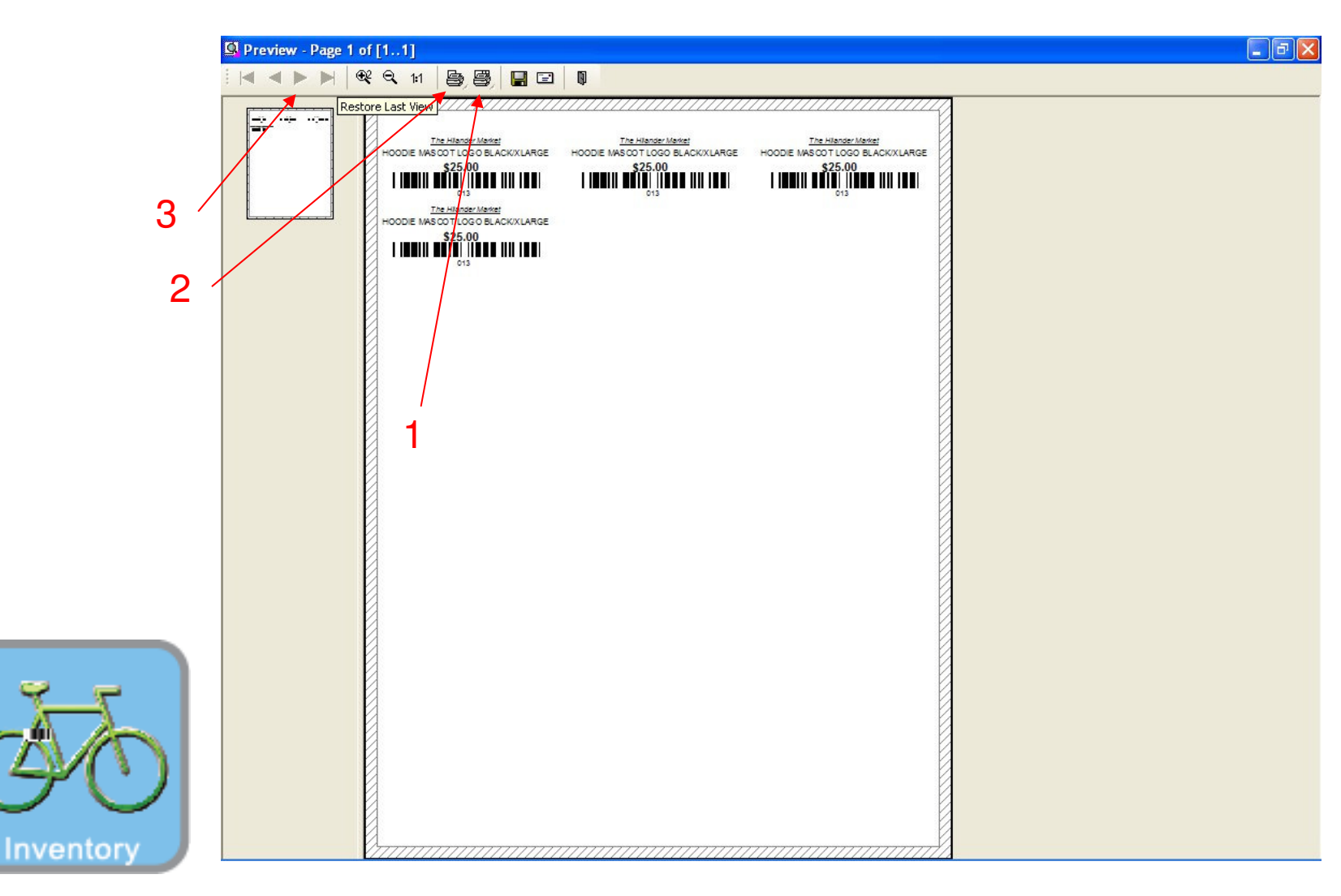

#### **INVENTORY CENTER:**

- 1. Choose the printer icon on the right to print 1 or 100 pages! (Fast way to print)
- 2. Choose the printer icon on the left to print only the page you see. (Slow way to print)
- 3. Click arrow icon to move forward to the next page.

#### NOTE: Please see Inventory Labels PDF for more detailed information.